## How to reserve a Microscope in the Image Analysis Core Facility at Texas Tech University Health Sciences Center

- To reserve a microscope go to: <u>https://sp.ttuhsc.edu/sites/som/basicsci/cbb/ImageAnalysisMolecular</u> <u>BiologyCore/MicroscopeScheduling/\_layouts/15/start.aspx#/</u>
- 2) Use your TTUHSC credentials to log in.

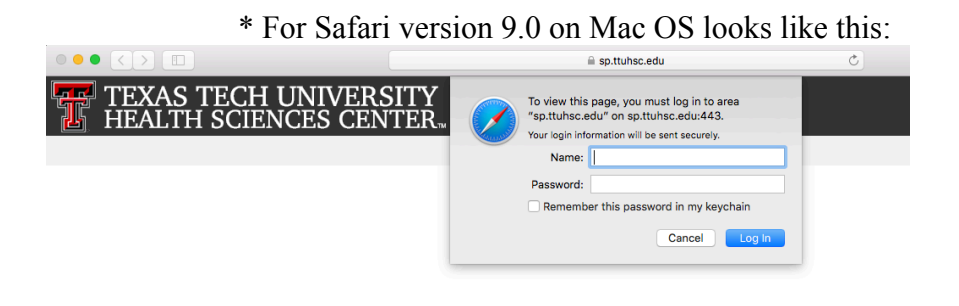

• Working on it...

\* For Chrome on Windows OS looks like this:

| TEXAS TECH UNIVE | Authentication Required                                                   | × |                 |
|------------------|---------------------------------------------------------------------------|---|-----------------|
|                  | The server https://sp.ttuhsc.edu:443 requires a username<br>and password. |   |                 |
|                  | User Name:                                                                |   |                 |
|                  | Password:                                                                 |   |                 |
|                  | Log In Cancel                                                             | ] |                 |
|                  |                                                                           | _ |                 |
|                  |                                                                           |   | : Workina on it |

\* For Firefox version 26 on Windows OS looks like this:

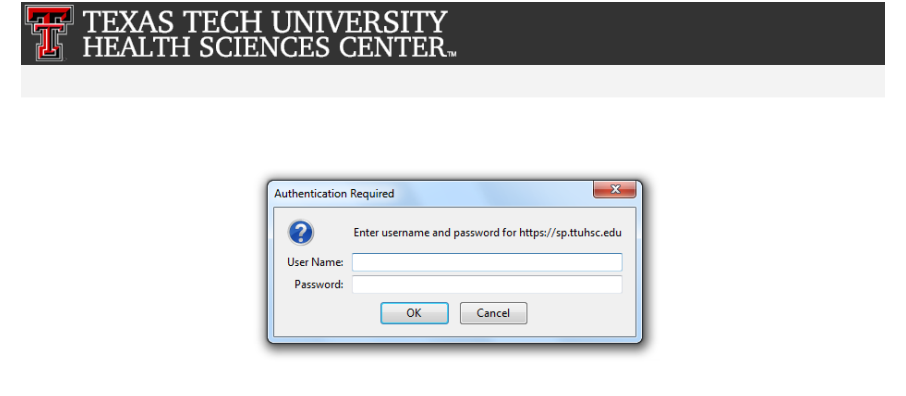

After initial Login the page should look identical in all Internet Browsers.

3) On the left side under Microscope Scheduling (Blue arrow on the image below), there are two links: Zeiss Axiovert 200M Microscope and Nikon Confocal Microscope. Select the microscope, which you want to reserve a time slot for by a double click on the link.

|                | TEXAS THE HEALTH S                | Grozdanov, Petar 👻 🥸                 | ?                      |     |
|----------------|-----------------------------------|--------------------------------------|------------------------|-----|
|                | BROWSE PAGE                       | € SHARE S                            | ζ FOLLOW 🤤 SYNC 💉 EDIT |     |
|                | 5>                                | TTUHSC Microscope Scheduling         | ch this site           | 0 * |
|                | Microscope Scheduling             | Documents                            |                        |     |
|                | Zeiss Axiovert 200M<br>Microscope |                                      |                        |     |
| Nikon Confocal |                                   | ✓ 🗋 Name Modified Modified By        |                        |     |
|                | Microscope                        | There are no documents in this view. |                        |     |
|                | EDIT LINKS                        |                                      |                        |     |

## 4) A calendar for the microscope appears:

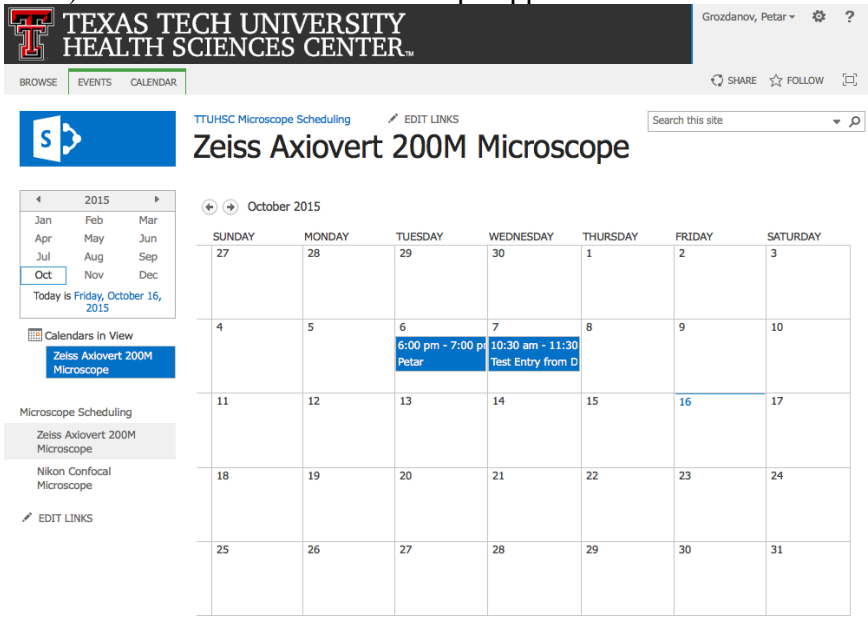

5) Select the day of the week, which you want to reserve a time slot by hovering the mouse on top of that day. +Add appears, click on +Add and a New Item window appears. Enter your name in the Title field, select a Start Time followed by an End Time.

| TEXAS TEXAS TE HEALTH S                                                                                        | ECH UNI<br>SCIENCES           | VERSITY<br>S CENTER                                                            | Grozdanov,      | Petar - 🌣 ?   |
|----------------------------------------------------------------------------------------------------|-------------------------------|--------------------------------------------------------------------------------|-----------------|---------------|
| BROWSE EVENTS CALENDAR                                                                                         |                               |                                                                                | 🗘 SHARE         | ☆ FOLLOW [□]  |
| S                                                                                                    | TTUHSC Microscop              | scheduling / EDIT LINKS SKINGER                                                | earch this site | م *           |
| 4 2015      ▶     Jan Feb Mar     Apr May Jun     Jul Aug Sep     Oct Nov Dec     Today is Friday, October 16, | EDIT<br>Save Cancel           | t 200M Microscope - New Item                                                   | ×               | SATURDAY<br>3 |
| Calendars in View<br>Zelss Axlovert 200M<br>Microscope                                                         | Commit<br>Title *<br>Location | Clipboard Actions Spelling Petar                                               |                 | 10            |
| Microscope Scheduling<br>Zeiss Axiovert 200M<br>Microscope                                                     | Start Time *                  | 10/19/2015 III 10 AM ¢ 00 ¢<br>10/19/2015 III 11 AM ¢ 00 ¢                     |                 | 17            |
| Nikon Confocal<br>Microscope                                                                                   | Description                   |                                                                                |                 | 24            |
|                                                                                                    | Catagony                      | Click for help about adding basic HTML formatting.                             |                 | 31            |
|                                                                                                    | Category                      | Specify your own value:                                                        |                 |               |
|                                                                                                    | All Day Event                 | Make this an all-day activity that doesn't start or end at a specific<br>hour. |                 |               |
|                                                                                                    | Recurrence                    | Make this a repeating event.                                                   |                 |               |

6) Click on the Save button either on the top left corner or the bottom of the New Item window. Now your entry appears in the calendar.

| TEXAS TECH UNIVERSITY<br>HEALTH SCIENCES CENTER                    |                 |                                 |                                 |                                            |          | Grozdanov, I  | Petar 🛪 🌣 ?  |
|--------------------------------------------------------------------|-----------------|---------------------------------|---------------------------------|--------------------------------------------|----------|---------------|--------------|
| BROWSE EVENTS CALENDAR                                             |                 |                                 |                                 |                                            |          | 🗘 SHARE       | ☆ FOLLOW [□] |
| s                                                                  | TTUHSC Microsco | viovert                         | edit links                      | Microsc                                    | ope      | rch this site | م •          |
| 4 2015 Cetober 2015                                                |                 |                                 |                                 |                                            |          |               |              |
| Jan Feb Mar<br>Apr May Jun                                         | SUNDAY          | MONDAY                          | TUESDAY                         | WEDNESDAY                                  | THURSDAY | FRIDAY        | SATURDAY     |
| Jul Aug Sep<br>Oct Nov Dec<br>Today is Friday, October 16,<br>2015 | 27              | 28                              | 29                              | 30                                         | 1        | 2             | 3            |
| Calendars in View<br>Zeiss Axiovert 200M<br>Microscope             | 4               | 5                               | 6<br>6:00 pm - 7:00 pr<br>Petar | 7<br>10:30 am - 11:30<br>Test Entry from D | 8        | 9             | 10           |
| Microscope Scheduling<br>Zeiss Axiovert 200M<br>Microscope         | 11              | 12                              | 13                              | 14                                         | 15       | 16            | 17           |
| Nikon Confocal<br>Microscope                                       | 18              | 19<br>10:00 am - 11:00<br>Petar | 20                              | 21                                         | 22       | 23            | 24           |
|                                                                    | 25              | 26                              | 27                              | 28                                         | 29       | 30            | 31           |

7) To delete or cancel an event, select the event by a single click on the event, a toolbar under EVENTS appears. Select by a single click Delete Event under Manage menu.

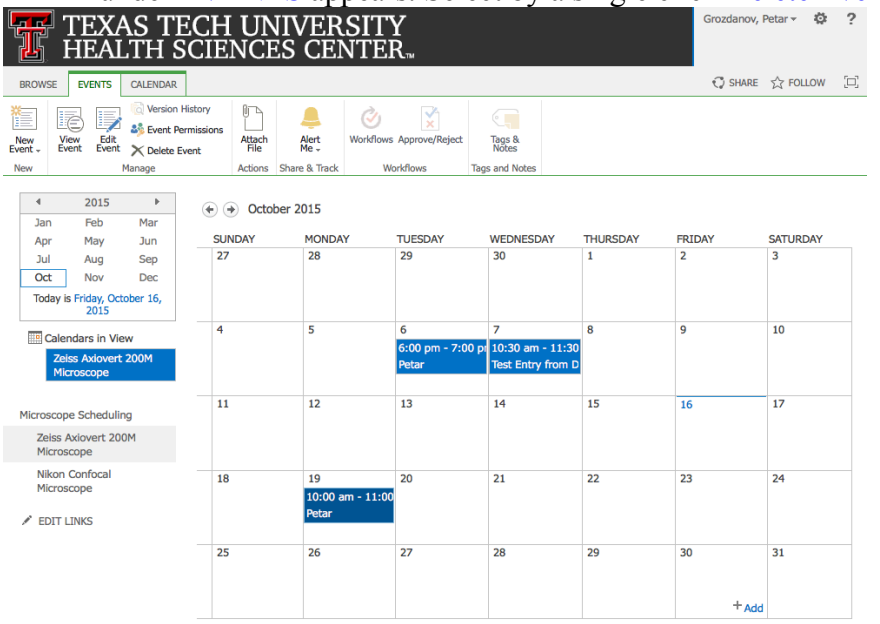

 A pop-up window appears to confirm that your indeed want to send the item to the site Recycle Bin. Confirm by clicking "OK". Please be courteous to others and do not delete or modify events of the other microscope users.

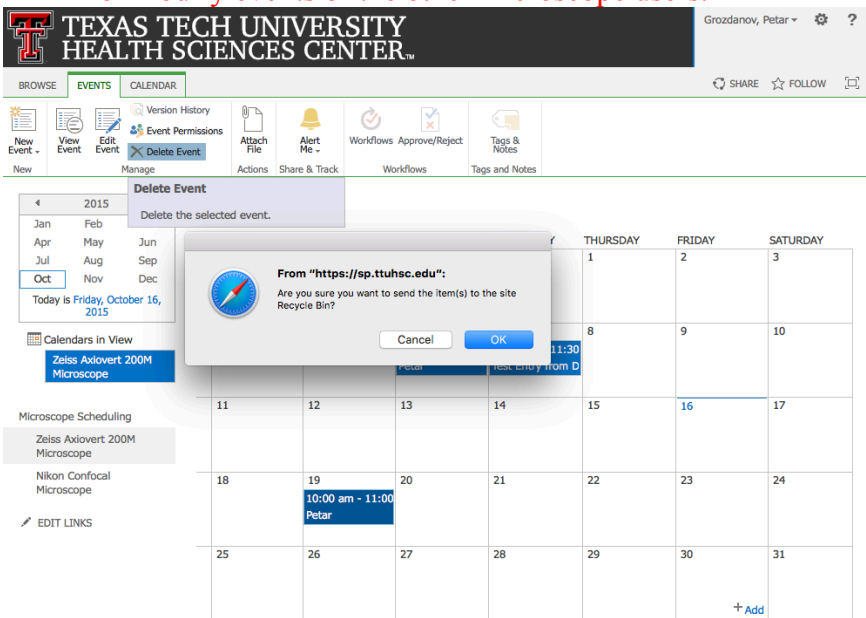

9) Do not forget to Sign Out after you reserved your time on the microscope.